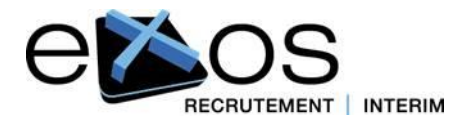

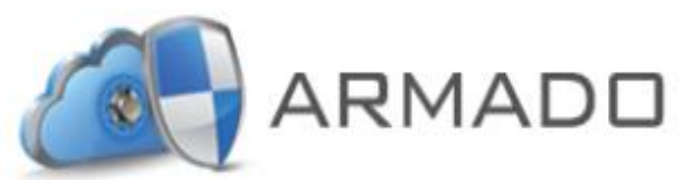

### Le portail de dématérialisation

## Guide de l'utilisateur intérimaire

**NOUVELLE VERSION MAI 2017** 

EXOS – 164 rue de Vaugirard 75015 PARIS - Tél : 01 40 19 72 75 - info@exos-recrutement.com

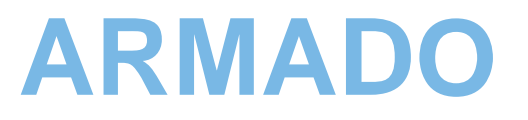

ARMADO est la plate-forme de dématérialisation proposée par notre éditeur de logiciel métier, PLDiffusion, afin de vous faire gagner du temps et de minimiser l'impression de documents.

ARMADO est un portail web sécurisé qui vous permet de :

- Consulter, visualiser, contrôler... tous les documents liés à vos missions d'intérim : contrats, bulletins de paye, attestations...
- Vous pouvez aussi : signer électroniquement vos contrats pour les transmettre en ligne à EXOS,

#### ... le tout en quelques clics...

Tous vos documents sont archivés pendant 10 ans et accessibles par un identifiant (votre adresse mail) et par un mot de passe que vous avez choisi.

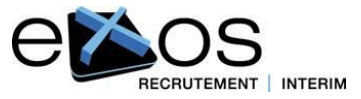

## Sommaire

- 1. Créer son compte utilisateur
- 2. Se connecter sur ARMADO
- 3. Mot de passe oublié
- 4. Imprimer, visualiser ou télécharger un contrat
- 5. Signer un contrat en ligne
- 6. Imprimer, visualiser ou télécharger un bulletin de paye, une attestation

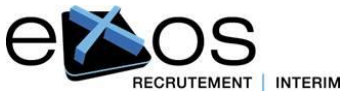

#### 1 - Créer son compte utilisateur sur ARMADO

Vous avez reçu un mail d'ARMADO (pour le compte de EXOS), dans lequel se trouve un lien pour créer votre compte utilisateur.

En vous connectant, vous devrez définir

UN mot de passe (le mot de passe doit contenir au moins une majuscule, une minuscule, un chiffre et un caractère spécial (!@#\$%^&\*).

Vous connecter avec la même adresse mail et le même mot de passe si vous êtes déjà présent sur ARMADO avec une autre agence qu'EXOS

|                                                                                                    | ARMADO                                                                                           |                    |  |
|----------------------------------------------------------------------------------------------------|--------------------------------------------------------------------------------------------------|--------------------|--|
|                                                                                                    | Email                                                                                            |                    |  |
|                                                                                                    | Mot de passe                                                                                     |                    |  |
| 3                                                                                                    | Mot de passe oublié ?                                                                            | •                  |  |
|                                                                                                    | Se connecter                                                                                     |                    |  |
|                                                                                                    |                                                                                                  |                    |  |
| Bienvenu                                                                                                    | ie sur le nouveau site A                                                                         | rmado.             |  |
| Afin de respecter le<br>passe ont été réiniti                                                                             | s nouveaux standards d'authentification, vos ider<br>ialisés.                                    | ntifiant et mot de |  |
| Vous avez reçu un<br>connexion.                                                                                           | Vous avez reçu un mail de l'équipe Armado vous décrivant les nouvelles modalités d<br>connexion. |                    |  |
| Si vous n'avez pas reçu de mail, vérifiez d'abord vos courriers indésirables avant de<br>vous rapprocher de votre agence. |                                                                                                  |                    |  |
| L'équipe Armado.                                                                                                    |                                                                                                  |                    |  |
|                                                                                                    |                                                                                                  |                    |  |

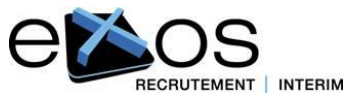

de

#### 2 - Se connecter sur ARMADO

1- Se rendre sur le site https://www.myarmado.fr

2- grâce à votre adresse mail et à votre mot de passe, vous pourrez simplement vous connecter sur votre espace dédié.

|                                                                                                    | Email                 |  |
|----------------------------------------------------------------------------------------------------|-----------------------|--|
|                                                                                                    | Mot de passe          |  |
| →                                                                                                    | Mot de passe oublié ? |  |
|                                                                                                    | Se connecter          |  |
|                                                                                                    |                       |  |
| Bienvenue sur le nouveau site Armado.                                                                                     |                       |  |
| Afin de respecter les nouveaux standards d'authentification, vos identifiant et mot de<br>passe ont été réinitialisés.    |                       |  |
| Vous avez reçu un mail de l'équipe Armado vous décrivant les nouvelles modalités de<br>connexion.                         |                       |  |
| Si vous n'avez pas reçu de mail, vérifiez d'abord vos courriers indésirables avant de<br>vous rapprocher de votre agence. |                       |  |
| L'équipe Armado.                                                                                                    |                       |  |

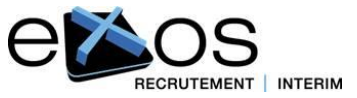

#### 3 – Mot de passe oublié

1- En cas d'oubli de votre mot de passe, vous devrez cliquer sur « mot de passe oublié »

2- puis saisissez votre adresse mail pour recevoir un email de réinitialisation de votre mot de passe

3- vous cliquerez sur « réinitialiser votre mot de passe » pour en saisir un nouveau

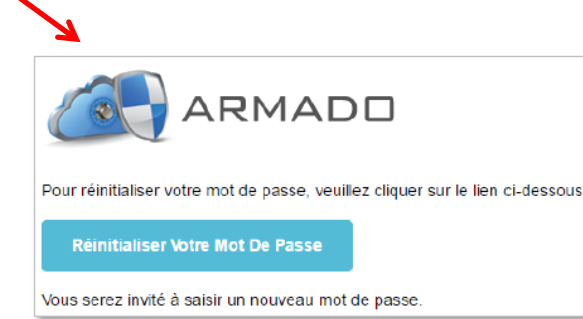

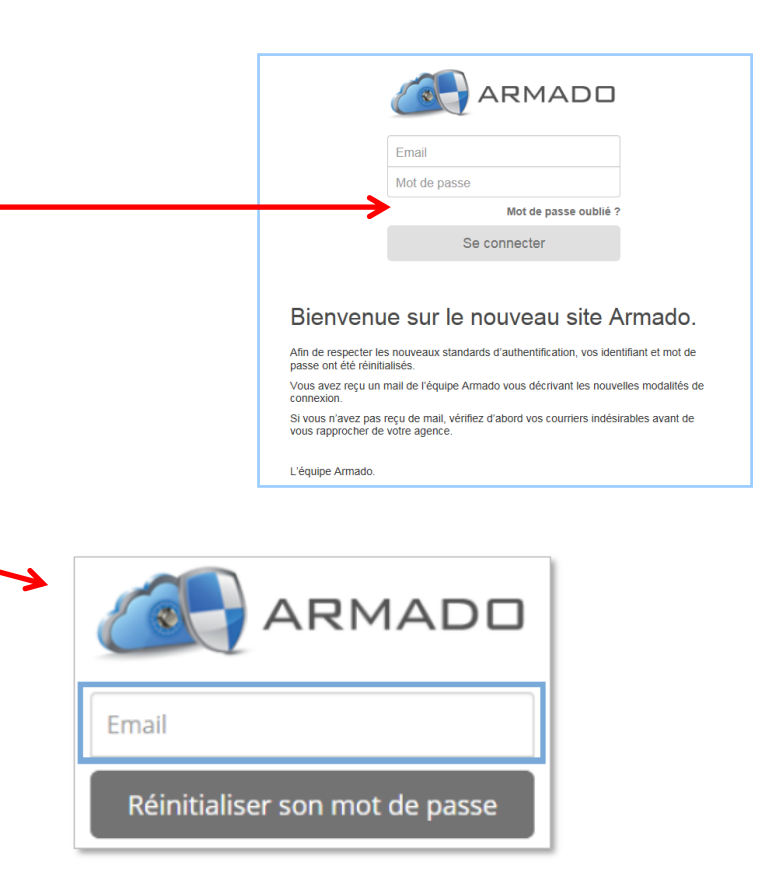

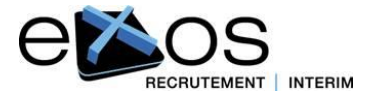

© EXOS 2017 - tous droits réservés - reproduction et diffusion interdites sans l'accord préalable de la société EXOS

#### 4 - imprimer/visualiser ou télécharger un contrat

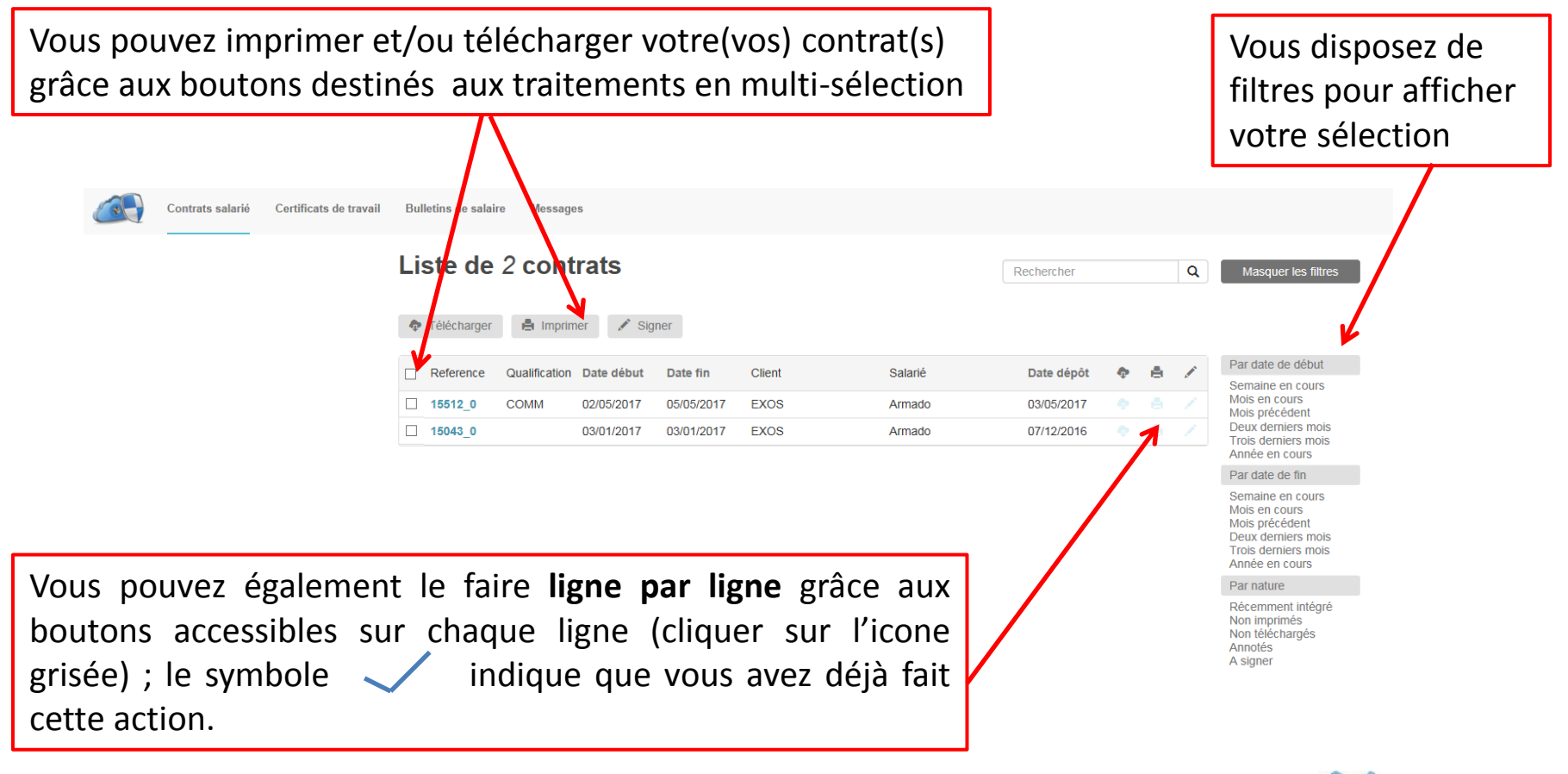

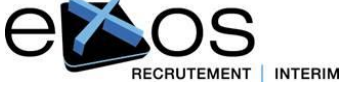

#### 5 - Signer un contrat en ligne

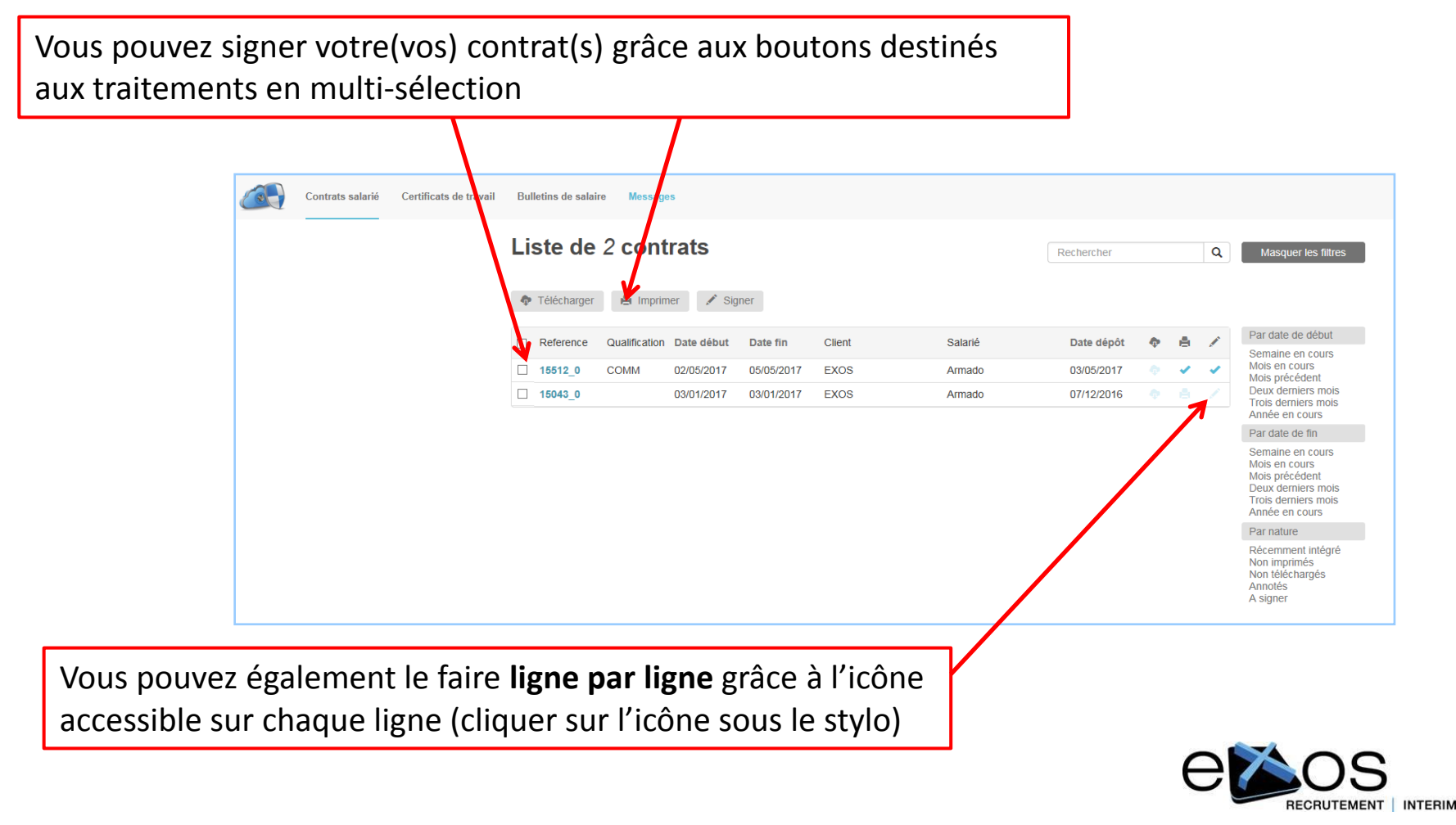

#### 5 - Signer un contrat en ligne (suite)

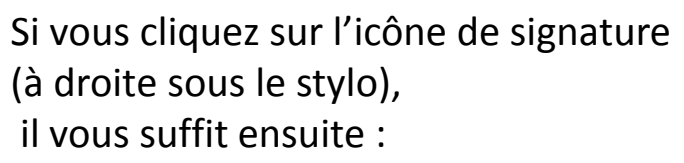

- de valider les documents à signer (contrat et conditions générales)
- puis de saisir le code que vous allez \_ recevoir par SMS
- et enfin de cliquer sur le bouton vert « lancer la signature »

Attendez que la procédure soit complétement terminée pour retourner dans ARMADO

Retourner sur Armado

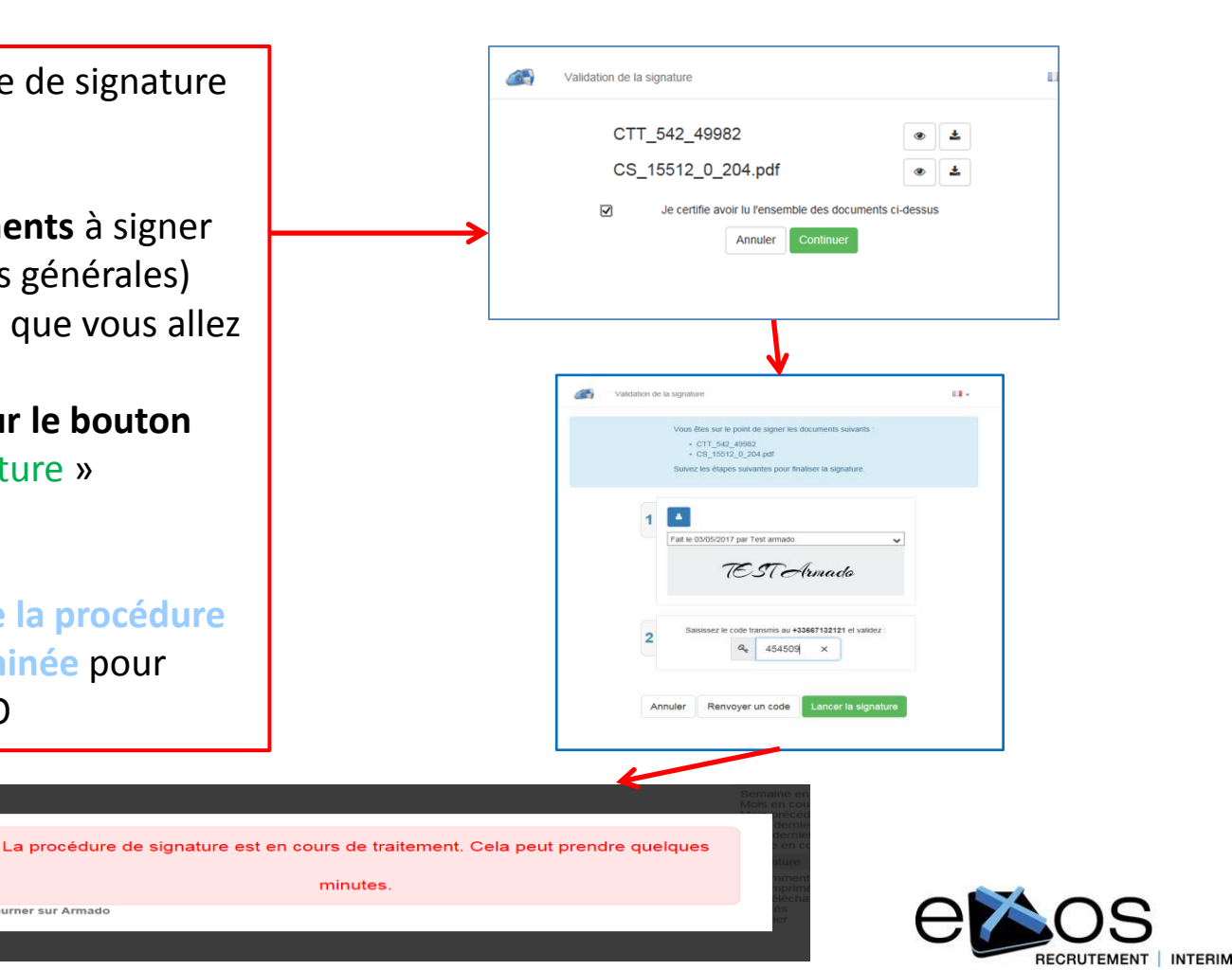

© EXOS 2017 - tous droits réservés - reproduction et diffusion interdites sans l'accord préalable de la société EXOS

#### 5 - Signer un contrat en ligne (fin)

Quand la procédure est terminée, la mention reprenant votre signature électronique apparait en bas de la page de votre contrat.

Quand vous revenez sur votre page ARMADO, le symbole (sur la ligne de votre contrat) indique que vous l'avez signé.

Signed by Yousian 🖯

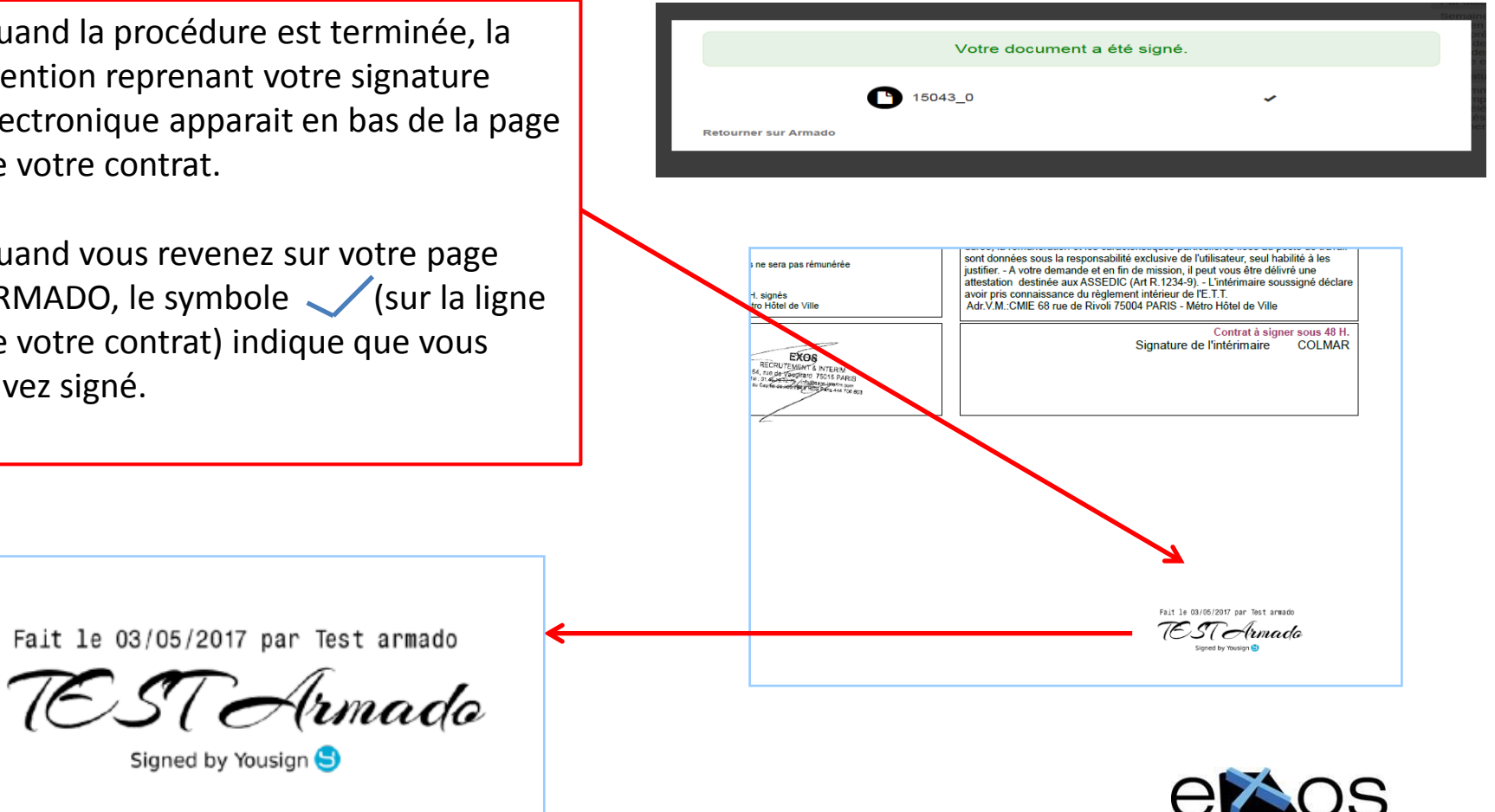

RECRUTEMENT

© EXOS 2017 - tous droits réservés - reproduction et diffusion interdites sans l'accord préalable de la société EXOS

# 6- Imprimer/visualiser ou télécharger votre bulletin de paye ou votre certificat de travail

Contrats salarié

Certificats de travail

Bulletins de salaire

Référence

💠 Té

Message

🔒 Imprimer

Libellé

Liste de 1 certificats

CT11880 20160317 EXOS INTERIM

Vous pouvez imprimer/visualiser ou télécharger vos bulletins de paye ou<br/>vos attestations de travail grâce aux boutons destinés aux traitements en<br/>multi-sélection ou aux icônes situés sur chaque ligne (clic sur l'icone<br/>yotre<br/>grisée)Vous<br/>vos<br/>votre

Date

17/03/2016

Vous disposez de filtres pour afficher votre sélection

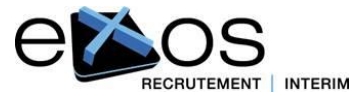

© EXOS 2017 - tous droits réservés - reproduction et diffusion interdites sans l'accord préalable de la société EXOS

Salarié

Armado

Rechercher

Date dépôt

17/03/2016

Q

Masquer les filtres

Par date

Semaine en cours

Deux derniers mois Trois derniers mois Année en cours Par nature Récemment intégré Non téléchargés Annotés

Mois en cours

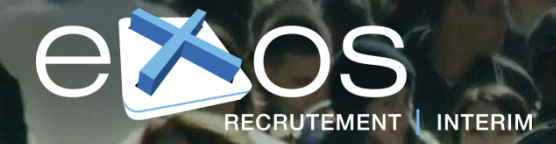

## FOURNISSEUR DE TALENTS !

#### Pour tout complément d'information, contactez-nous ...

EXOS – 164 rue de Vaugirard 75015 PARIS - Tél : 01 40 19 72 75 - info@exos-recrutement.com